#### HOE MAAK IK EEN NIEUW WACHTWOORD AAN?

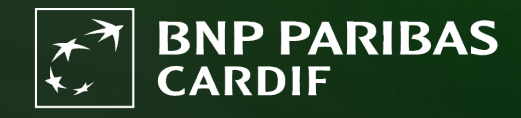

The insurer for a changing world

Je bent je wachtwoord vergeten. Via deze stappen maak je een nieuw wachtwoord aan.

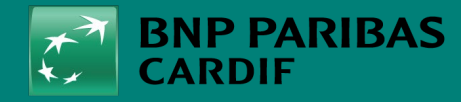

The insurer for a changing world

Ga naar Finagora en klik op '**inloggen**'.

| Welkom op Finagora, de i                                                                                                    | nteractieve extranetsite                                                                                                   | e van BNP Paribas Car                                                                                                    | lif                                                                                                    | Voorstelling simulatie                                                                                                    |
|----------------------------------------------------------------------------------------------------|----------------------------------------------------------------------------------------------------|----------------------------------------------------------------------------------------------------|----------------------------------------------------------------------------------------------------|----------------------------------------------------------------------------------------------------|
| Dp deze site kunt u overgaan te<br>online onderschrijving van een<br>toals commissieborderellen en<br>op deze site ook het laatste nie | ot de online berekening van<br>contract. Tevens is deze site<br>productie informatie. Deze k<br>uws over onze producten en | de premie voor uw klant en<br>e de weg naar uw financiële<br>kunt u online inzien en dowi<br>h kunt u diverse belangrijke | u kunt eveneens overgaan tot de<br>en administratieve overzichten<br>loaden. Vanzelfsprekend vindt u<br>bestanden downloaden. | U wenst een meer gedetailleerde berekening<br>van de premie voor uw klant ? Of u wenst ook<br>bijkomende waarborgen toe te voegen ? Ga<br>dan via onderstaande knop 'een volledige<br>simulatie starten' naar onze uitgebreide tool.<br>U dient hiervoor wei eerst in te loggen. |
| Een snelle simulatie make                                                                                                    | n                                                                                                    |                                                                                                    |                                                                                                    | EEN VOLLEDIGE SIMULATIE STARTEN                                                                                                    |
|                                                                                                    |                                                                                                    | Alle velden zijn ve                                                                                                    | rplicht, tenzij anders aangegeven                                                                                             | Voorstelling onderschrijving                                                                                                    |
| Profiel te verze                                                                                                    | keren personen                                                                                                    | ı                                                                                                    |                                                                                                    | U wenst onmiddellijk een polis voor uw klant                                                                                                    |
| Aantal te verzekeren<br>personen                                                                                                    |                                                                                                    |                                                                                                    |                                                                                                    | te onderschrijven, zonder eerst een simulatie<br>van de premie te maken ? Klik dan op 'een<br>onderschrijvingdossier' aanmaken en vul<br>onmiddellijk alle gegevens van uw klant in.                                                                                             |
| Date de naissance :                                                                                                    |                                                                                                    | Roker                                                                                                    | 🔾 Ja 🖲 Nee 👔                                                                                                    | DEZE OFFERTE ONDERSCHRIJVEN                                                                                                    |
| Details krediet                                                                                                    |                                                                                                    |                                                                                                    |                                                                                                    |                                                                                                    |
| Te verzekeren kapitaal                                                                                                    | €                                                                                                    | Duurtijd                                                                                                    | maand(en)                                                                                                    |                                                                                                    |
| Opnameperiode<br>(Optioneel) :                                                                                                    | 0                                                                                                    | Jaarlijkse<br>interestvoet:                                                                                               | %                                                                                                    |                                                                                                    |
| Type tarief                                                                                                    | Gewaarbord gedurend                                                                                                    | de de eerste drie iaar var                                                                                                | bet contract                                                                                                    |                                                                                                    |

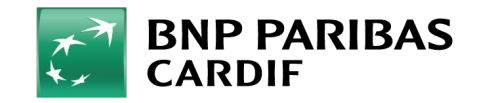

24/04/2025 3

**Classification : Internal** 

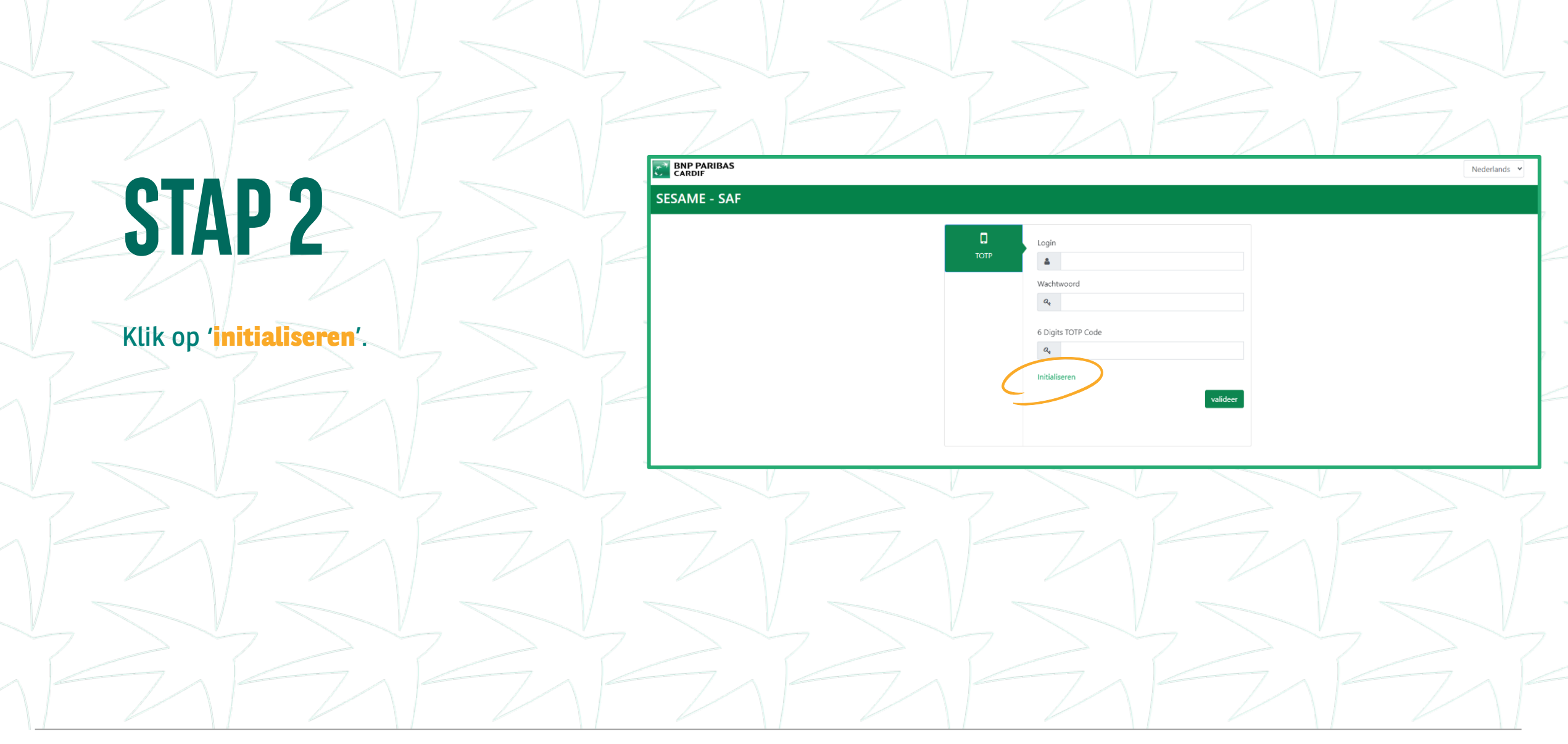

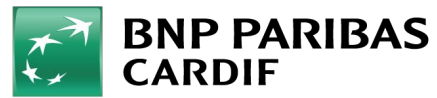

Klik op '**reset wachtwoord ander**' en vul de gegevens in:

• LOGIN: je e-mailadres.

EMAIL: vul nogmaals je e-mailadres in.

| BNP PARIBAS<br>CARDIF                                                                                                   | Nederlands 👻                                                                                                    |  |
|----------------------------------------------------------------------------------------------------|----------------------------------------------------------------------------------------------------|--|
| SESAME - SAF                                                                                                    |                                                                                                    |  |
| Menu<br>Menu<br>More<br>Verander wachtwoord<br>Init TOTP<br>Reset vachtwoord<br>ander<br>Reset intern BNP<br>wachtwoord | Stap 1       Stap 2       Stap 3         Image: Constraint of the stap of the stap of t |  |
| 7/ 7/                                                                                                    | > Next                                                                                                    |  |

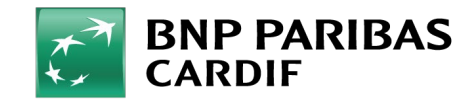

Beantwoord de **geheime vraag** die je bij het activeren van je account hebt ingesteld.

**Tip: weet je het antwoord niet meer?** Neem dan contact op met je kantoorbeheerder of met BNP Paribas Cardif. Zij kunnen je wachtwoord dan opnieuw resetten. Ga dan naar STAP 5

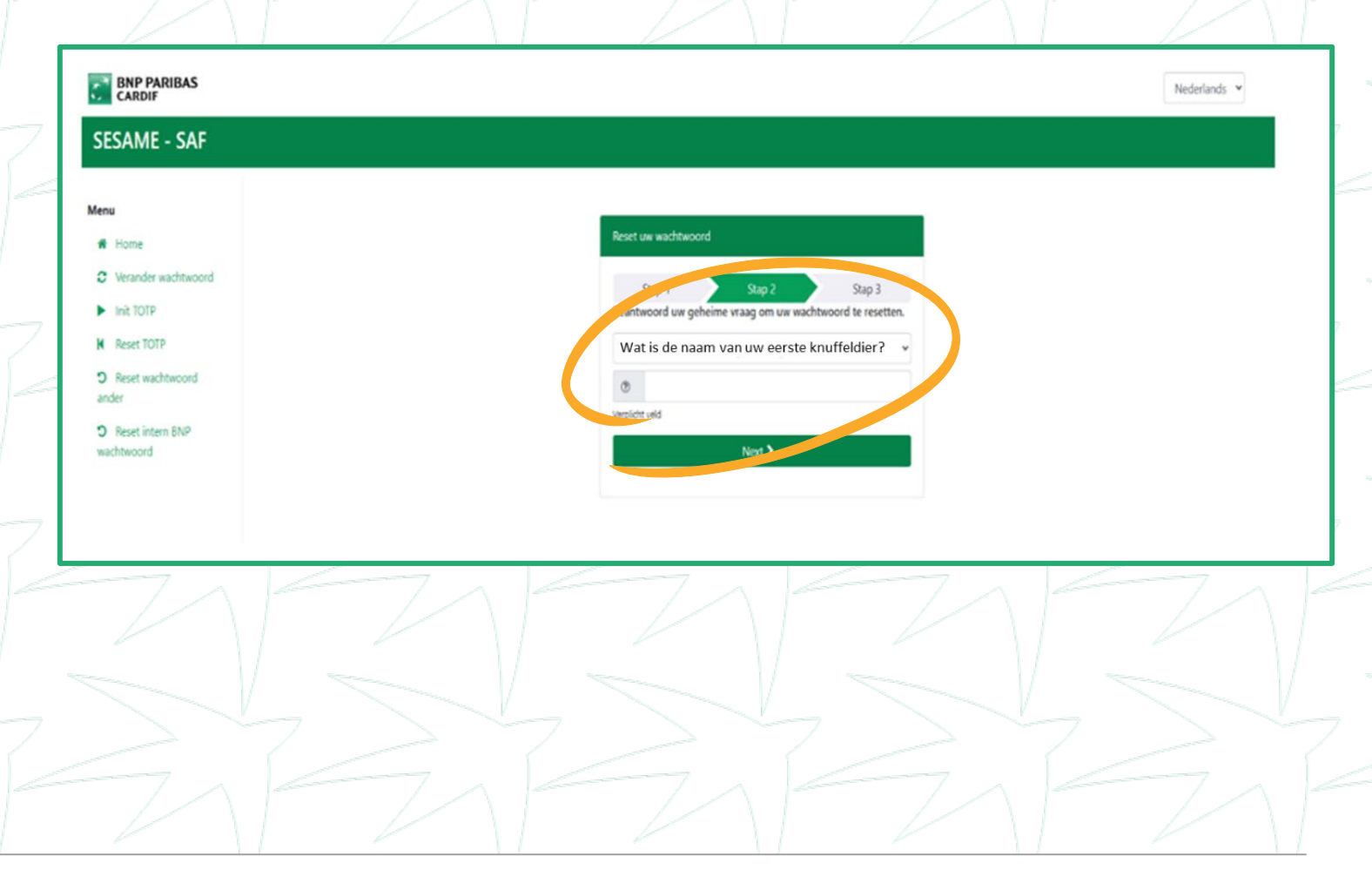

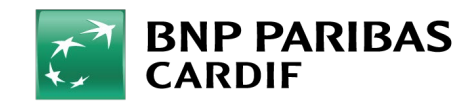

- Je wachtwoord is gereset. Je ontvangt een automatische e-mail van BNP Paribas Cardif met:
- Je voorlopige wachtwoord
- De link naar Finagora

|    |                                  | and the second second se |                             | [         | and the second second se |              |
|----|----------------------------------|----------------------------------------------------------------------------------------------------|-----------------------------|-----------|----------------------------------------------------------------------------------------------------|--------------|
|    |                                  |                                                                                                    |                             |           |                                                                                                    | Nederlands ¥ |
|    | SESAME - SAF                     |                                                                                                    |                             |           |                                                                                                    |              |
|    | Menu                             |                                                                                                    |                             |           |                                                                                                    |              |
|    | # Home                           | Reset uw wachtwoord                                                                                                    |                             |           |                                                                                                    |              |
| ~. | C Verander wachtwoord            | Stap 1 St                                                                                                    | tap 2 Stap                  | 3         |                                                                                                    |              |
|    | Init TOTP                        |                                                                                                    |                             |           |                                                                                                    |              |
|    | K Reset TOTP                     | O Uw wachtwoord is succes<br>verstuurd. If most uw wachtw                                                                                                    | svol gereset en naar uw ema | il<br>ade |                                                                                                    |              |
|    | D Reset wachtwoord<br>ander      | keer als uw inlogt!                                                                                                    | roota njegniger, oe roige   |           |                                                                                                    |              |
| 1  | D Reset intern BNP<br>wachtwoord |                                                                                                    |                             |           |                                                                                                    |              |

#### INLOGGEGEVENS

Beste [FIRST NAME] [NAME],

Hieronder vindt u het wachtwoord voor uw toegang [APPLICATION].

DE VOLGENDE KEER DAT U INLOGT, MOET U UW PERSOONLIJKE TOEGANGSCODES GEBRUIKEN:

Uw gebruikersnaam: je e-mailadres Uw wachtwoord: [PASSWORD]

De volgende keer dat u zich aanmeldt, wordt er gevraagd uw wachtwoord te wijzigen in Finagora.

Met vriendelijke groeten, BNP Paribas Cardif

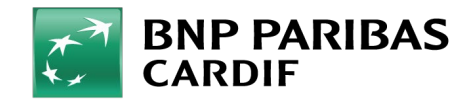

24/04/2025 7

**Classification : Internal** 

Ga naar Finagora en klik op '**inloggen**'.

| Nelkom op Finagora, de i                                                                                                    | interactieve extranetsite                                                                                                    | e van BNP Paribas Card                                                                                                    | f                                                                                                    | Voorstelling simulatie                                                                                                    |
|----------------------------------------------------------------------------------------------------|----------------------------------------------------------------------------------------------------|----------------------------------------------------------------------------------------------------|----------------------------------------------------------------------------------------------------|----------------------------------------------------------------------------------------------------|
| Dp deze site kunt u overgaan t<br>Inline onderschrijving van een<br>Ioals commissieborderellen er<br>Iop deze site ook het laatste nie | tot de online berekening van<br>contract. Tevens is deze site<br>a productie informatie. Deze<br>euws over onze producten er | de premie voor uw klant en e<br>e de weg naar uw financiële e<br>kunt u online inzien en downi<br>n kunt u diverse belangrijke b | i kunt eveneens overgaan tot de<br>en administratieve overzichten<br>oaden. Vanzelfsprekend vindt u<br>estanden downloaden. | U wenst een meer gedetailleerde berekening<br>van de premie voor uw klant ? Of u wenst ook<br>bijkomende waarborgen toe te voegen ? Ga<br>dan via onderstaande knop 'een volledige<br>simulatie starten' naar onze uitgebreide tool.<br>U dient hiervoor wel eerst in te loggen. |
| Een snelle simulatie mak                                                                                                    | en                                                                                                    |                                                                                                    |                                                                                                    | EEN VOLLEDIGE SIMULATIE STARTEN                                                                                                    |
|                                                                                                    |                                                                                                    | Alle velden zijn ver                                                                                                    | plicht, tenzij anders aangegeven                                                                                            | Veorstelling onderschrijving                                                                                                    |
| Profiel te verze                                                                                                    | keren personer                                                                                                    | า                                                                                                    |                                                                                                    |                                                                                                    |
| Aantal te verzekeren<br>personen                                                                                                    | 1 2                                                                                                    |                                                                                                    |                                                                                                    | U Wenst onmiddeilijk een polis voor uw klant<br>te onderschrijven, zonder eerst een simulatie<br>van de premie te maken ? Klik dan op 'een<br>onderschrijvingdossier' aanmaken en vul<br>onmiddelijk alle gegevens van uw klant in.                                              |
| Date de naissance :                                                                                                    |                                                                                                    | Roker                                                                                                    | Ja 🖲 Nee 🔞                                                                                                    | DEZE OFFERTE ONDERSCHRIJVEN                                                                                                    |
| Details krediet                                                                                                    |                                                                                                    |                                                                                                    |                                                                                                    |                                                                                                    |
| Te verzekeren kapitaal                                                                                                    | €                                                                                                    | Duurtijd                                                                                                    | maand(en)                                                                                                    |                                                                                                    |
| Opnameperiode<br>(Optioneel) :                                                                                                    | 0                                                                                                    | Jaarlijkse<br>interestvoet:                                                                                                    | %                                                                                                    |                                                                                                    |
| Type tarief                                                                                                    | Gewaarborgd gedurend                                                                                                    | de de eerste drie jaar van                                                                                                    | het contract                                                                                                    |                                                                                                    |

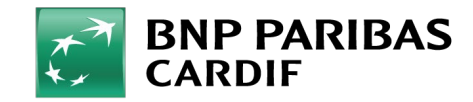

|                                          | 2 2 2 2 2 2 2                | 222          |
|------------------------------------------|------------------------------|--------------|
|                                          |                              |              |
| CTAD 7                                   | SESAME - SAF                 | Nederlands 🛩 |
| JIAP                                     | Login<br>TOTP                |              |
|                                          | Wachtwoord<br>a <sub>e</sub> |              |
| Klik direct op ' <b>initialiseren</b> '. | 6 Digits TOTP Code           |              |
| 7/7/7/                                   |                              | valideer     |
|                                          |                              |              |
|                                          |                              |              |
|                                          |                              |              |
|                                          |                              |              |
| 7, 7, 7, 7,                              |                              |              |

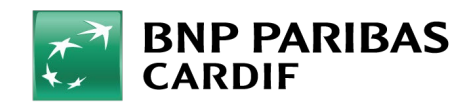

Klik op '**verander wachtwoord**' om je nieuwe wachtwoord te maken en vul onderstaande velden in:

- **LOGIN**: je e-mailadres
- HUIDIGE WACHTWOORD: het voorlopige wachtwoord uit de e-mail.
- **NIEUWE WACHTWOORD**: kies een wachtwoord dat voldoet aan de voorwaarden die rechts op het scherm staan.
- BEVESTIG NIEUWE WACHTWOORD: voer je nieuwe wachtwoord nog een keer in.

Klik vervolgens op 'Wijzig'.

| BNP PARIBAS<br>CARDIF                                                                       |                                                       |        |                                                                                                    |                                                | Nederlands |
|---------------------------------------------------------------------------------------------|-------------------------------------------------------|--------|----------------------------------------------------------------------------------------------------|------------------------------------------------|------------|
| SESAME - SAF                                                                                |                                                       |        |                                                                                                    |                                                |            |
| Menu<br>Henne<br>Verander wachtwoord<br>Init TOTP<br>Reset TOTP                             | Wijzig wade                                           |        | Het nieuwe wachtwoord moet aan de volgen<br>voldoen:<br>- Minimaal 15 karakters,<br>- Mag geen verwijzing bevatten naar de geb                                                                                                    | nde eisen<br>ruiker (RefOG                     |            |
| <ul> <li>D Reset wachtwoord<br/>ander</li> <li>D Reset intern BNP<br/>wachtwoord</li> </ul> | Huidig wachtwoord :<br>Qe<br>Nieuw wachtwoord :<br>Qe |        | UD, naam etc),<br>- Moet minimaal 1 cijfer bevatten,<br>- Moet minimaal 1 letter bevatten (tussen a e<br>- Moet minimaal 1 speciala karakter bevatten<br>& ← # ([[] ^ ^ @])] == ] \$ * < > ; ; ; ; / ]<br>- Nieuw wachtwoord mag nie hetzelfde als w<br>wachtwoord mag nie. | en Z),<br>sen A en Z),<br>:<br>:<br>voorgaande |            |
|                                                                                             | Bevestig nieuw wachtwoord :<br>                       | Wijzig |                                                                                                    |                                                |            |

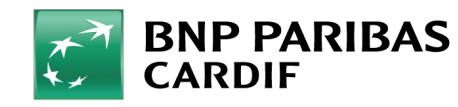

#### Je wachtwoord is gewijzigd! Je kan inloggen op <u>Finagora</u> met je nieuw wachtwoord.

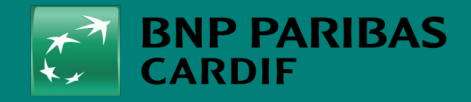

The insurer for a changing world